## Consulta de temporalidad

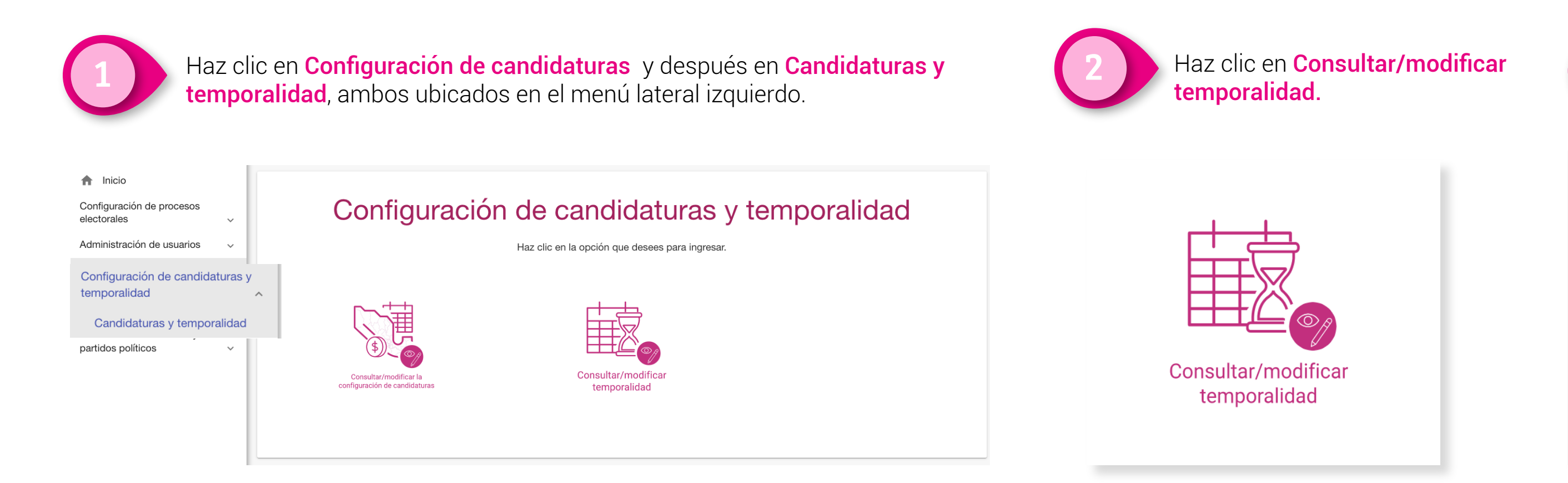

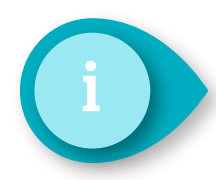

Al seleccionar la *candidatura* aparecerá la siguiente tabla.

| Etapa                         | Sub etapa    | Fecha hora inicio   | Fecha hora fin      |
|-------------------------------|--------------|---------------------|---------------------|
| Registro de precandidaturas   | Registro     | 22/12/2020 00:00:00 | 31/01/2021 23:59:59 |
| Registro de precandidaturas   | Modificación | 22/12/2020 00:00:00 | 31/01/2021 23:59:59 |
| Aprobación de precandidaturas | Aprobación   | 22/12/2020 00:00:00 | 31/01/2021 23:59:59 |
| Aviso de no precampaña        | Registro     | 22/12/2020 00:00:00 | 31/01/2021 23:59:59 |
| Gestión de precandidaturas    | Cancelación  | 22/12/2020 00:00:00 | 31/01/2021 23:59:59 |
| Gestión de precandidaturas    | Sustitución  | 22/12/2020 00:00:00 | 31/01/2021 23:59:59 |

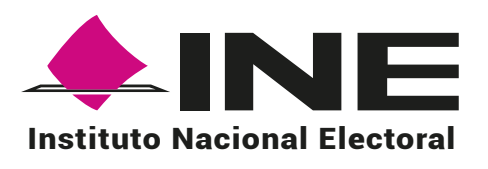

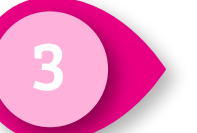

Selecciona el **periodo a consultar y la candidatura**. Haz clic en **Consultar**.

| Consulta de temporalida                         | ad                               |                   | Regress of copy |  |  |
|-------------------------------------------------|----------------------------------|-------------------|-----------------|--|--|
| Selecciona los campos neces                     | arios para consultar o modificar | la temporalidad   |                 |  |  |
| Los campos marcados con (*) s                   | son obligatorios                 |                   |                 |  |  |
| * Selecciona el periodo que vas a configurar    |                                  |                   |                 |  |  |
| 🔿 APOYO CIUDADANO 	 🔵 PRECAMPAÑA                |                                  |                   |                 |  |  |
| * Selecciona la candidatura                     |                                  |                   |                 |  |  |
| O DIPUTACIÓN FEDERAL MR O DIPUTACIÓN FEDERAL RP |                                  |                   |                 |  |  |
| Etapa                                           | Sub etapa                        | Fecha hora inicio | Fecha hora fin  |  |  |
| No se han encontrado resultados                 |                                  |                   |                 |  |  |
|                                                 |                                  |                   |                 |  |  |